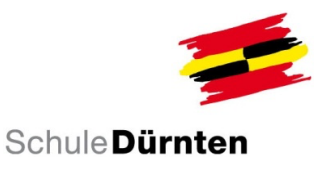

## Löschen von vielen Nachrichten (Inbox & Gesendet)

Löscht man nicht fortwährend alle erhaltenen und gesendeten Nachrichten, dann wird es in der Escola-App unübersichtlich.

Allerdings ist es in der App nicht möglich, mehrere Nachrichten auf einmal zu löschen. Viel einfacher ist es, dies auf der Website zu erledigen.

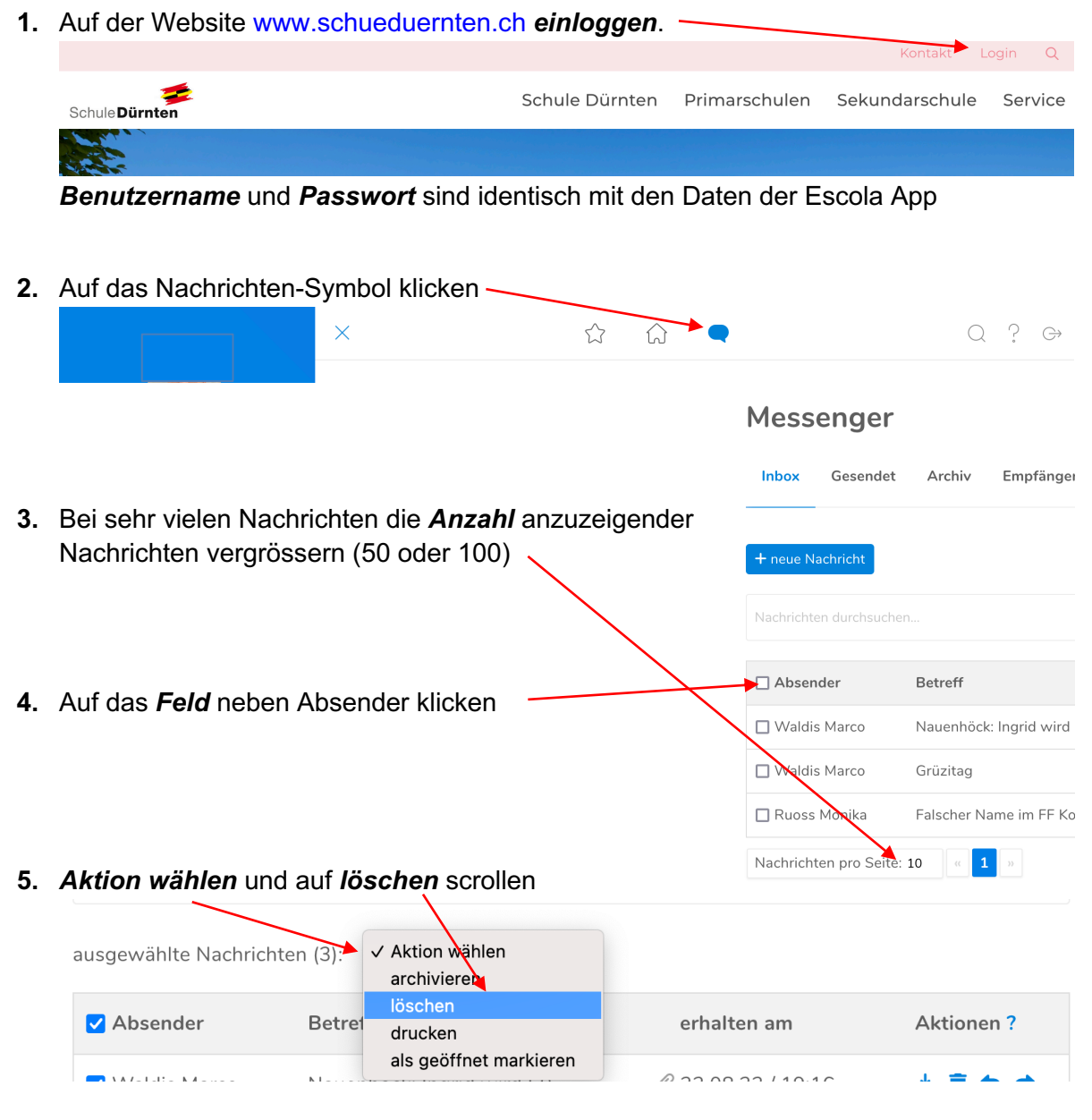

→ alle ausgewählten Nachrichten auf der App und der Website sind gelöscht

Gesendete Nachrichten können auf die gleiche Weise unter Gesendet gelöscht werden.